# Accessing Ophthalmology Imaging Studies

Audience: Physicians, APPs, Technicians, Front Desk, etc.

View ophthalmology imaging studies through the **Big Red E** and **Zeiss Forum** icons. Use the following to access imaging studies.

## Accessing Imaging Studies on Zeiss Forum Viewer via the Big Red E

1. Once you have launched the **Big Red E** icon from your desktop, you will be prompted to log into Epic using your HM user ID and password.

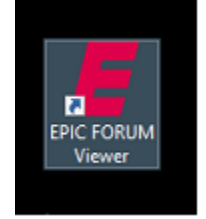

- 2. Click on the IPROC Home activity found on your toolbar.
- 3. Find your patient in the **Testing Completed** section.
- 4. Click the Enter Result button.
- 5. <u>Click the View Images drop arrow</u> and click on the Launch Zeiss link.

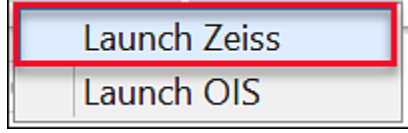

- 6. Zeiss Forum Viewer will open to the current patient's images.
- 7. Proceed as you were trained to view patient's imaging studies.

### Accessing Imaging Studies on Zeiss Forum Viewer Icon – Desktop Shortcut

1. Double click the icon, FORUM Viewer launches.

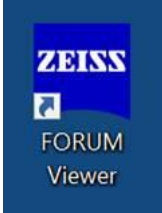

2. You will automatically be signed into Zeiss. You are set up for SSO.

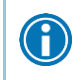

Note: If you encounter a login error you may not have access. Please inform your office manager, and they will reach out to the IT Help Desk to get you assigned to the appropriate access group.

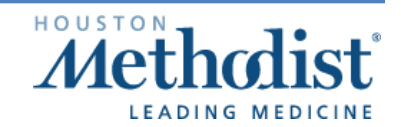

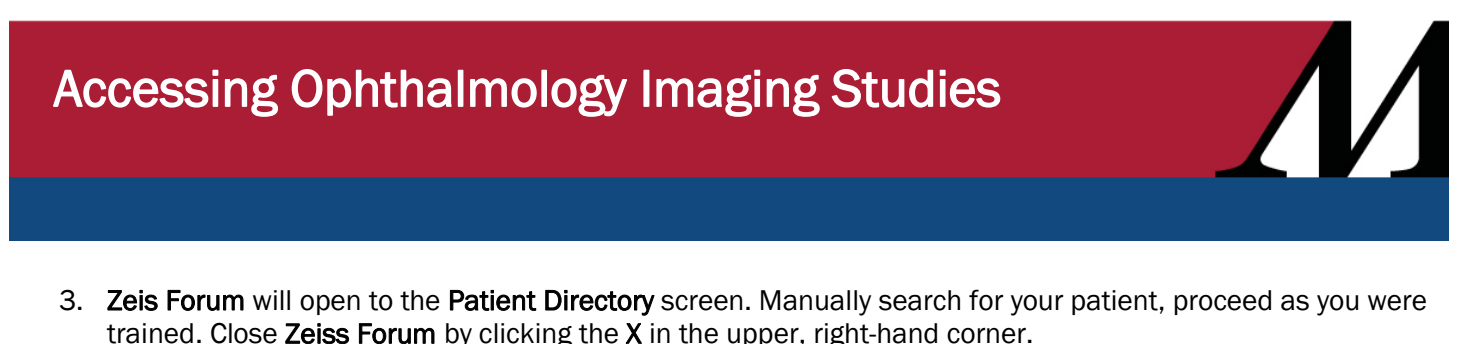

| Carl Zeiss - FORUM Viewer - Patient Direct                   | ory                           |  |
|--------------------------------------------------------------|-------------------------------|--|
| <u>Application</u> <u>Patient</u> <u>System</u> <u>H</u> elp |                               |  |
| Patient Name/ID                                              | Visit Date 11/23/2020 🗸 📋 😰 🕅 |  |

## Accessing Ophthalmology Imaging Study Report from Media Tab in Chart Review

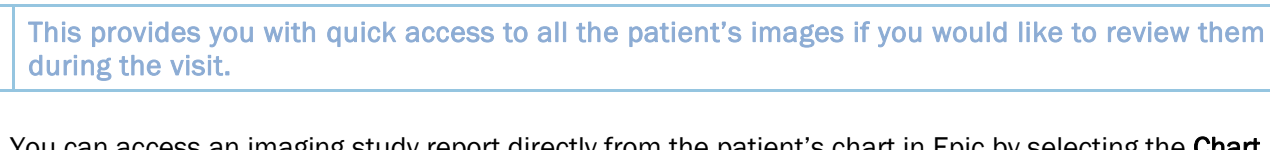

1. You can access an imaging study report directly from the patient's chart in Epic by selecting the **Chart Review** activity > **Media** tab.

| Cha | t Keview         |         |           |         |          |            |                |             |        |          |           |                |              |          |
|-----|------------------|---------|-----------|---------|----------|------------|----------------|-------------|--------|----------|-----------|----------------|--------------|----------|
|     | Encounters       | Oph Pro | c Notes   | Labs    | Imaging  | Cardiology | Procedures     | Medications | Media  | Letters  | Episodes  | Amb Referrals  | Other Orders | SnapShot |
| CB  | rtresh (8:43 AM) | < Route | Review Se | elected | Synopsis | Dereview • | Thumbnail View | ▶ YewPlay   | More + | 💦 Add to | Bookmarks | Documents View | ver          |          |

2. To select the desired imaging study, click it once. The report will open on the right-hand side.

| 🗏 🖹 11/09/2020 Ophthalmology Photograph 11/09/2020 OCT, Retina - OU [4803513] 11/09/2020 |  |
|------------------------------------------------------------------------------------------|--|
|------------------------------------------------------------------------------------------|--|

3. Click the OCT, Retina blue hyperlink to open the imaging report.

The hyperlinks within Chart Review do not launch Zeiss Forum!

A

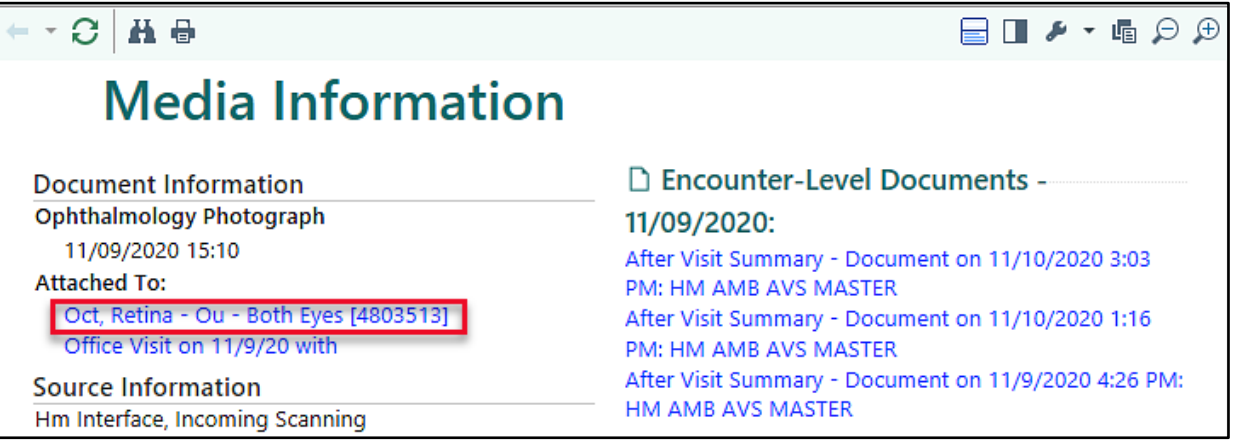

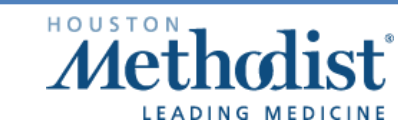

# Accessing Ophthalmology Imaging Studies

4. The imaging study report opens. Hit the back arrow to return to first page of report.

| ۵ In     | naging and Procedures Note                                         |
|----------|--------------------------------------------------------------------|
| Rig      | ght Eye<br>Jality was good. Progression has improved.              |
| Le<br>Qu | ft Eye<br>ality was borderline. Scan locations included subfoveal. |
| No<br>Te | tes<br>sting integrated workflow for Zeiss Forum Viewer            |
| Те       | sting shows poor results.                                          |
| Linke    | td Images                                                          |
| 11/2/    |                                                                    |

5. The image of the diagnostic test will appear at the bottom of the report. For testing purposes, this is the image that was attached. In normal circumstances, you will see an ophthalmic image.

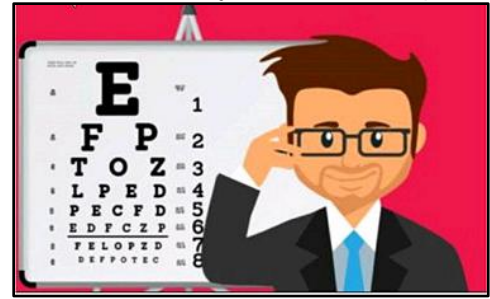

## Accessing Historical Imaging Studies on OIS via the Big Red E

Access historical data the following two ways.

#### Big Red E

- 1. From your desktop, launch the **Big Red E** icon. Navigate to the **IPROC Home** activity.
- 2. Find your patient.
- 3. Click the enter result button.
- 4. Click the View Images drop arrow. Click the Launch OIS link. OIS will open to the current patient's images.

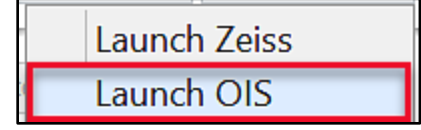

5. Proceed as trained to view your patient's images.

#### OIS/MERGE HEALTH icon (desktop short cut)

- 1. Launch **OIS** from your desktop.
- 2. Search for your patient.

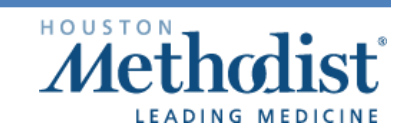

# Accessing Ophthalmology Imaging Studies

| 5                          | http://fbvappoisp01/symphony/SymphonyWeb.xbap |                              |
|----------------------------|-----------------------------------------------|------------------------------|
| http://fbvappoisp01/sy 🗙   |                                               |                              |
|                            | G Web Uploader Patients View Close            | Log Off Help                 |
| Filters                    | Displaving [All] patients                     | Print Patients Clear Filters |
| Last 30 records            | Last Name                                     | First Name                   |
| Last 7 Days                | kalantar                                      |                              |
| All                        | Trailai ruar                                  |                              |
|                            |                                               |                              |
|                            |                                               |                              |
| Coursh MDH                 |                                               |                              |
| Search MRN:                |                                               |                              |
| Go                         | < III                                         | >                            |
| Show Matching Studies Only |                                               |                              |
|                            | Studies Orders                                | Export Print Studies         |
| Smart Filters 🛛 🕞 📄        | Record # Study Date Patient MRN # Images      | All                          |
| AVISO 🕹                    |                                               |                              |
| < III >                    |                                               |                              |
|                            | <u></u>                                       |                              |
| My Task List 💦 🔒 🔒         |                                               | QC Match With Order          |

3. Proceed as trained to view your patient's images.

### Support Resources

| How do I contact Customer Support for Zeiss Forum Viewer? |                                                                           |  |  |  |
|-----------------------------------------------------------|---------------------------------------------------------------------------|--|--|--|
| Carl Zeiss Meditec Customer Support                       | 1-800-442-4020                                                            |  |  |  |
|                                                           | Press 1-Surgical, patient on the table.                                   |  |  |  |
|                                                           | Press 2-Microscope                                                        |  |  |  |
|                                                           | Press 3- Ophthalmic Devices                                               |  |  |  |
| Ophthalmic Technical Support for Carl Zeiss               | 1-800-341-6968                                                            |  |  |  |
|                                                           | Press 1-OUI, HFA<br>Dress 2 Detinal Compared Slit Jamp Europhys Integring |  |  |  |
|                                                           | Press 2-Retinal Cameras, Silt lamp, Fundus Imaging                        |  |  |  |
|                                                           | riess 5-rotum of Data Management                                          |  |  |  |
| Carl Zeiss Meditec Customer Support-After Hours           | 11-800-442-4020 or                                                        |  |  |  |
| Can Zeiss meaner Customer Support The Hours               | 1-800-341-6968                                                            |  |  |  |
|                                                           |                                                                           |  |  |  |
|                                                           | For After Hours:                                                          |  |  |  |
|                                                           | Urgent immediate attention press 1                                        |  |  |  |
|                                                           | Non-Urgent request press 2 to leave a message.                            |  |  |  |
|                                                           |                                                                           |  |  |  |

### How do I contact Houston Methodist IT Help Desk?

For questions or assistance contact the IT Help Desk at <u>helpdesk@houstonmethodist.org</u> or

832-667-5600 (staff)

832-667-5555 (physicians).

An FAQ is also available on the IT Help Desk intranet site.

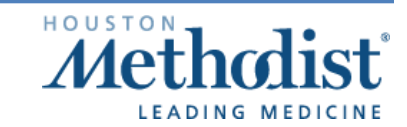

 $\mathbb{Z}$